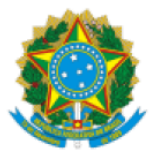

Ministério da Saúde Secretaria de Vigilância em Saúde Departamento de Análise em Saúde e Vigilância de Doenças não Transmissíveis Coordenação-Geral de Informações e Análises Epidemiológicas

## PROCEDIMENTO OPERACIONAL PADRÃO (POP) II - DESCOMPACTAÇÃO, EXPANSÃO, CONVERSÃO DE ARQUIVOS DISSEMINÁVEIS MICRODADOS ANONIMIZADOS DOS SISTEMAS DE INFORMAÇÃO EM SAÚDE SOB GESTÃO DO DEPARTAMENTO DE ANÁLISE EM SAÚDE E VIGILÂNCIA DE DOENÇAS NÃO TRANSMISSÍVEIS

Conforme artigo 8° da Lei 12.527, de 18 de novembro de 2011, Lei de Acesso a Informação (LAI), é dever dos órgãos e entidades públicas promover, independentemente de requerimentos, a divulgação em local de fácil acesso, no âmbito de suas competências, de informações de interesse coletivo ou geral por eles produzidas ou custodiadas.

Neste sentido, a Secretaria de Vigilância em Saúde (SVS) do Ministério da Saúde, entendendo ser relevante a divulgação de microdados registrados nos Sistema de informação da Linha da Vida: Sistema de Informações sobre Nascidos Vivos – SINASC, Sistema de Informação de Agravos de Notificação – SINAN, Sistema de Informação sobre Mortalidade - SIM, sob gestão do DASNT, disponibiliza as suas bases sem identificação, ou seja, anonimizadas. As informações não apresentam identificação dos pacientes e podem ser utilizadas por pesquisadores em estudos relevantes para a vigilância em saúde.

Os arquivos anonimizados, portanto sem identificação dos pacientes, possuem informações específicas de cada doença/agravo de notificação compulsória e dados vitais de acordo com o registro de notificação nos sistemas. Como exemplo, será utilizado os microdados anonimizados Sistema de Informações sobre Nascidos Vivos - SINASC.

Para realizar o download dos microdados veja o POP I - Acesso aos Microdados Anonimizados.

Toda documentação sobre cada sistema também pode ser baixada pelo site do Departamento de Informática do SUS – DATASUS: <u>https://datasus.saude.gov.br/transferencia-de-arquivos/</u>, siga os passos da figura 1:

- 1. Selecionar o sistema de informação;
- 2. Selecionar a Modalidade "Documentação";
- 3. Selecionar o Tipo de Arquivo:
- 4. Clicar em ENVIAR, aparecerá abaixo a listagem de documentos disponíveis;
- 5. Clicar em Download;
- 6. Clicar em "arquivo.zip". Salvar no seu computador.

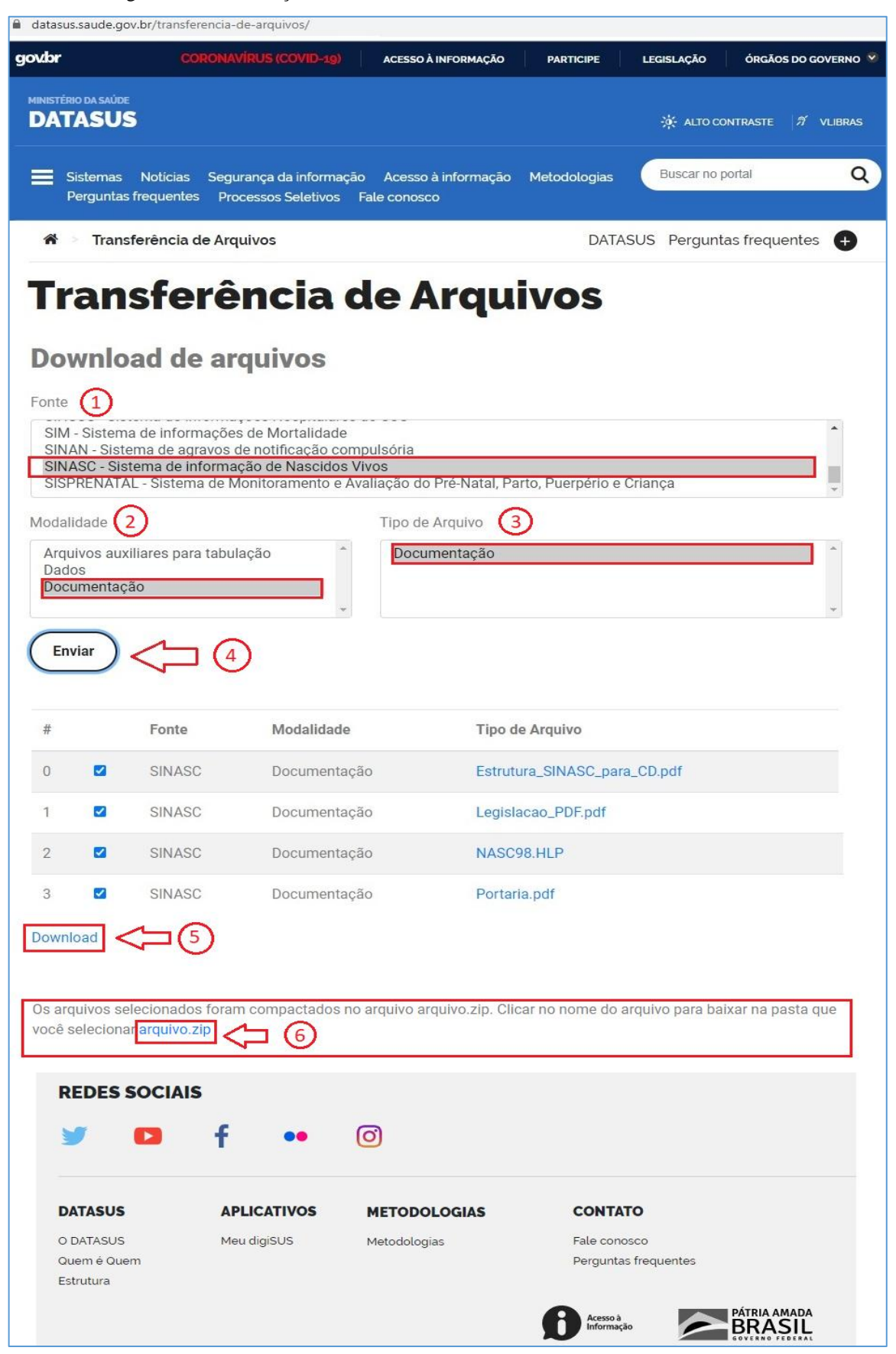

Figura 1. Documentação dos sistemas - Acesso aos Microdados Anonimizados

Dando continuidade ao **POP I – Acesso aos Microdados Anonimizados**, uma vez baixado os arquivos zipados (microdado ou documentação), utilize um aplicativo (WINZIP, 7-ZIP ou outro) para descompactar. Verifique se algum destes programas está instalado no seu computador. Caso contrário, deverá baixar o aplicativo e instalar.

| Arquivo Início Compartilhar Ex<br>Painel de visualização<br>Painel de visualização<br>Painel de detalhes<br>Painéis             | dbir<br>(cones extra grandes )<br>(cones pequenos )<br>(cones pequenos )<br>(cones )<br>(cones ) | s grandes 🔯 ícones médios                                 | Classificat<br>por • ↓ Adicionar colunas •<br>bim Dimensionar todas as colunas pu<br>Exibicão atual                                                                                                    | ara caber Caixas de seleção de item Caixas de seleção de item Coultar itens Opções Selecionados Selecionados                                                                                                    |
|----------------------------------------------------------------------------------------------------|----------------------------------------------------------------------------------------------------|-----------------------------------------------------------|----------------------------------------------------------------------------------------------------|----------------------------------------------------------------------------------------------------|
| ← → < ↑ → Documentos → SIM → arquivo → Microdado OpenData RS ¥ arquivo.zip > SINAN                                              | CGIAE → UT-Sistemas → SIM                                                                                                    | Nome arquivo arquivo OpenData arquivo.zip                 | Data de modificaç     Tipo       31/03/2021 14:42     Pasta de arquivos       12/05/2021 14:16     Pasta de arquivos       06/04/2021 07:23     Pasta de arquivos       Abrir     Abrir       Abrir     Patra de arquivos | v گ Pesquisar SIM پ<br>Tamanho<br>4.817 KB                                                                                                    |
| <ul> <li>INASC</li> <li>Verificar se existe um aplicat<br/>no seu computador;</li> <li>Clicar com o botão direito do</li> </ul> | tivo descompactador (WINZ<br>o mouse em cima do arquivo                                                                                                    | (IP, 7-ZIP ou outro) instalado<br>o zipado;               | 7-Zip ><br>CRC SHA ><br>Scan for Viruses<br>Fixar em Iniciar<br>& Compartilhar<br>Abrir com                                                                                                    | Abrir arquivo compactado<br>Abrir arquivo compactado<br>Extrair arquivos<br>Extrair Aqui<br>Extrair para "arquivo\"<br>Testar arquivo compactado                                                                                            |
| <ol> <li>Selecionar o aplicativo e dep<br/>(neste caso será criado uma su<br/>descompactado.</li> </ol>                         | ois em "Extrair Aqui" ou en<br>Ibpasta chamada "arquivo"                                                                                                    | n "Extrair para "arquivo\"<br>aonde será salvo o conteudo | Conceder acesso a<br>Restaurar versões anteriores Enviar para Recortar Copiar                                                                                                    | Adicionar ao arquivo compactado<br>Comprimir e enviar por email<br>Adicionar para "arquivo_2.7z"<br>Comprimir para "arquivo_2.7z" e enviar por email<br>Adicionar para "arquivo_2.zip"<br>Comprimir para "arquivo_2.zip" e enviar por email |
|                                                                                                    |                                                                                                    |                                                           | Criar atalho<br>Excluir<br>Renomear<br>Propriedades                                                                                                    |                                                                                                    |
| 🕂 🔘 Digite aqui para pesq                                                                                                    | uisar 🔒                                                                                                    | H                                                         |                                                                                                    | マ<br>開催<br>ポ <sup>8</sup> ヘ 型 印 <sup>10:40</sup><br>01/06/2021 ロ                                                                                                    |

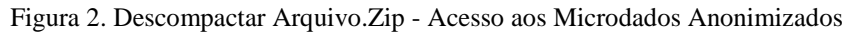

Depois de descompactar a documentação estará no formato PDF e as bases estarão no formato de arquivo compactado *Data Base Compact* (DBC) conforme consta na figura 3, Ex.: DNDF2018, DODF2019, etc.

| SINASC > Microdados > 28.01.21 | > DF >            |             |          |
|--------------------------------|-------------------|-------------|----------|
| Nome                           | Data de modificaç | Тіро        | Tamanho  |
| Q DNDF2018.dbc                 | 28/04/2021 07:41  | Arquivo DBC | 2.275 KB |
| Q DNDF2019.dbc                 | 28/04/2021 07:41  | Arquivo DBC | 2.165 KB |

Para expandir o arquivo *Data Base Compact* (DBC) pode-se utilizar a ferramenta gratuita desenvolvida pelo Departamento de Informática do SUS – DATASUS, do Ministério da Saúde, conhecida como Tabulador TABWIN (ver **POP III - Instalação da ferramenta TabWin**).

Abrir a ferramenta TABWIN instalada no diretório C: do computador e seguir os passos:

- 1. Selecionar no menu "Arquivo", "Comprime/Expande .DBF";
- 2. Selecionar o diretório e a pasta onde está o arquivo compactado .DBC;

- 3. Selecionar o diretório e a pasta onde será salvo o arquivo descompactado .DBF;
- 4. Selecionar as bases .DBC;
- 5. Clicar em EXPANDIR. Na tela ao lado aparecerá os arquivos expandidos em .DBF;
- 6. Clicar em SAIR.

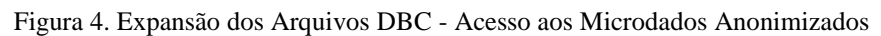

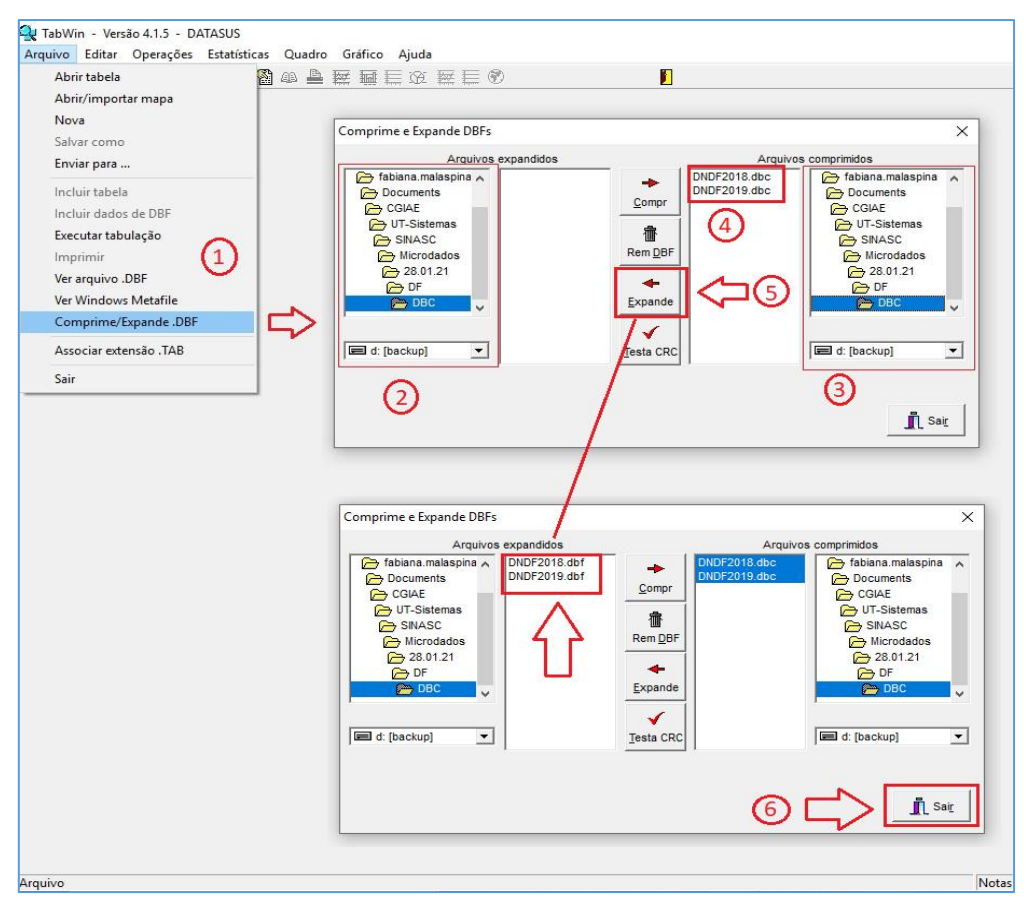

Para converter arquivo *Data Base Format* (DBF) em CSV ou XLS utilize o programa Database Tour Pro (32 ou 64-bit, dependendo da sua máquina). Baixe e instale o programa http://databasetour.com/.

Após instalar siga os passos abaixo:

- 1. Abrir o programa Database Tour Pro. Aparecerá um popup, ignorar clicando em X ou em "LATER";
- 2. Clicar em "Abrir pasta";
- 3. Na janela aberta selecionar "File" e clicar nos 3 pontos (...);
- 4. Na janela aberta, selecionar o diretório, a pasta e subpasta onde está o arquivo .DBF (Ex.: DNDF2018.dbf) e clicar em ABRIR;
- 5. No aplicativo Database Tour, selecionar o menu "TOOLS", depois "Export Data" e depois "Current Dataset...";
- 6. Na janela seguinte selecionar o formato para qual quer converter (Ex,: Txt/CSV);
- 7. Em "Specify a target file >" clicar nos três pontinhos (...);
- 8. Escolha o diretório e a pasta onde quer salvar o arquivo convertido e clique em SALVAR;
- 9. Clicar em NEXT;
- 10. Clicar em EXPORT;
- 11. O programa irá converter a base. Clicar em OK;
- 12. Pronto pode fechar o programa clicando em X.

| 🐴 Databa    | se Tour Pro  |                                                                                   |          | đ    | ×    |  |  |
|-------------|--------------|-----------------------------------------------------------------------------------|----------|------|------|--|--|
| Database    | Search       | Table Query <u>R</u> ow <u>C</u> olumn Too <u>l</u> s <u>Options</u> <u>H</u> elp |          |      |      |  |  |
| -           | ) <b>B</b> E |                                                                                   | e se sta | OUT, | Tel: |  |  |
| Object Brow | wser ×       |                                                                                   |          |      |      |  |  |
|             | -            |                                                                                   |          |      |      |  |  |
| F≨          | ~            |                                                                                   |          |      |      |  |  |
| Sch         | nemas        |                                                                                   |          |      |      |  |  |
| Proc        | edures       | This program is not free. It is an evaluation version of                          |          |      |      |  |  |
| Functions   | Packages     | copyrighted software. If you use it beyond the evaluation                         |          |      |      |  |  |
| Triggers    | Directories  | If you have already purchased Database Tour Pro, please click                     | 0        | U    |      |  |  |
| Users       | Roles        | the first button to enter your key (serial number).                               |          |      |      |  |  |
| Profiles    | Sequences    | second button.                                                                    |          | _    |      |  |  |
| Jobs        | Types        | Later                                                                             |          |      |      |  |  |
| Java        | Exceptions   | Please dick Help for details.                                                     | <b>N</b> |      |      |  |  |
| Datab       | ase links    | Cancel                                                                            |          |      |      |  |  |
| General     | Tables       |                                                                                   |          |      |      |  |  |
|             |              | Help                                                                              |          |      |      |  |  |
|             |              |                                                                                   |          |      |      |  |  |
|             |              |                                                                                   |          |      |      |  |  |
|             |              |                                                                                   | 0        |      |      |  |  |
|             |              |                                                                                   | (1)      |      |      |  |  |
|             |              |                                                                                   | $\smile$ |      |      |  |  |
|             |              |                                                                                   |          |      |      |  |  |
|             |              |                                                                                   |          |      |      |  |  |
| Opening d   | atabase      |                                                                                   |          |      |      |  |  |

Figura 5. Database Tour Pro 1 - Acesso aos Microdados Anonimizados

Figura 6. Database Tour Pro 2 - Acesso aos Microdados Anonimizados

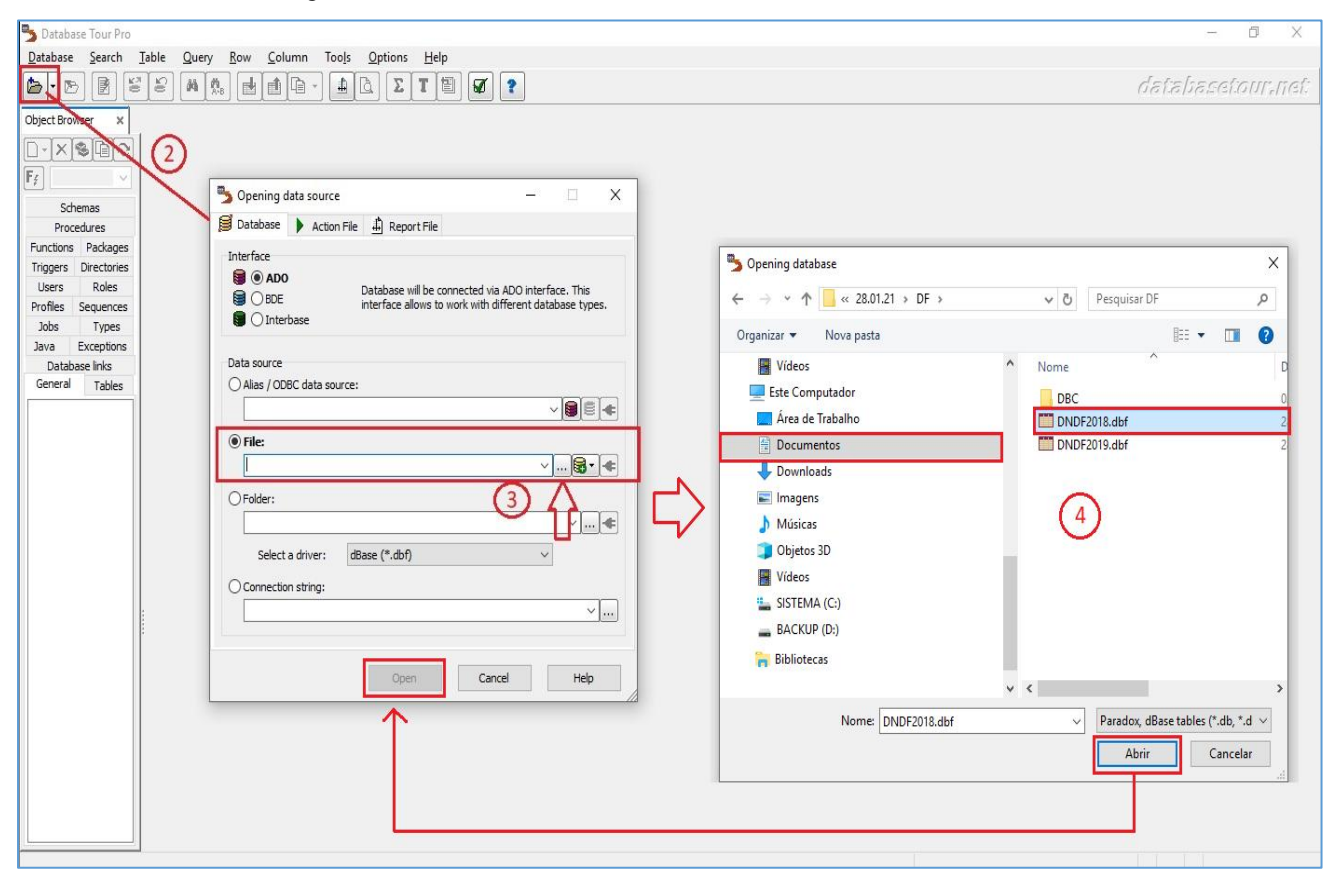

| Batabasa Taur Dra                        | D.\             |                     |                |          | -A COL         |                    | town of CIN        | IASCI Mine  | - d- d\ 20 ( | 1 21\ DE       |                   |              |         |         | $\sim$ |
|------------------------------------------|-----------------|---------------------|----------------|----------|----------------|--------------------|--------------------|-------------|--------------|----------------|-------------------|--------------|---------|---------|--------|
| Database four Pro -                      | D:\Users\i      | abiana.maia         | spina\Docu     | nen      | IS (COI)       | 46/01-515          | stemas/oii         | NASC/IVITCI | 008005\20.0  | 71.21\DF       |                   |              | _       |         | $\sim$ |
| <u>D</u> atabase <u>S</u> earch <u>T</u> | able <u>Q</u> u | iery <u>R</u> ow    | <u>C</u> olumn | To       | o <u>l</u> s   | <u>O</u> ptions    | <u>H</u> elp       |             |              | _              |                   |              |         |         |        |
| 🍅 i 🖻 📑 😫                                | 8               |                     | i 💼 🖷          | Σ        | <u>A</u> rithn | netic Fun          | ctions             |             |              | 1              |                   | 651:55       | aset.   | היונוס: | ief:   |
|                                          |                 |                     |                | T        | Batch          | Operation          | ns with <u>T</u> e | xt Fields   |              |                |                   |              |         |         |        |
| Object Browser ×                         |                 | 2018                | ×              | 圕        | <u>B</u> lob B | ditor              |                    |             |              |                |                   |              |         |         |        |
|                                          | General         | Data Fiel           | ds Indexes     | 1        | Repor          | t Builder          |                    |             |              |                |                   |              |         |         |        |
| F∉ ∨                                     |                 | <b>F</b>            | +X             | à        | Repor          | t Pre <u>v</u> iew |                    |             |              |                |                   |              |         |         |        |
| Conoral Tables                           |                 |                     |                |          |                |                    |                    |             |              |                |                   |              |         |         | -      |
|                                          | ₽t              | <default></default> | •   <b>   </b> |          | Print 1        | Table Data         | 3                  |             |              |                |                   |              |         |         | $\sim$ |
| DNDF2018                                 |                 |                     |                |          | Impor          | t Data             |                    |             |              | PMAE OTD       |                   | MORT CODMUNR | ES GEST | ACAO GR | AVI 🔨  |
|                                          | 1               | 2462559             | 210160         | <b>m</b> | Export         | t Data             |                    |             | Þ            | <u>C</u> urren | t Dataset         | Ctrl E .0    | 5       | 1       | - 11   |
|                                          | 1               | 2457156             | 211110         | P        | Copy           | to Clipbo          | ard                |             | +            | Selecte        | d Tables          | .0           | 5       | 1       |        |
|                                          | 1               | 2726653             | 211130         |          |                |                    |                    |             | L            | 00             | 00                | 530010       | 4       | 1       |        |
|                                          | 1               | 6553567             | 211230         |          | BDE T          | <u>o</u> ols       |                    |             | •            | 00             | 00                | 530010       | 5       | 1       |        |
|                                          | 1               | 2364816             | 220190         |          | Encod          | ot Eile            |                    |             | E11          | 02             | 02                | 530010       | 5       | 1       |        |
|                                          | 1               | 2551926             | 221100         |          | Encry          | -+ 51-             |                    |             |              | 00             | 00                | 530010       | 5       | 1       |        |
|                                          | 1               | 3394514             | 230440         | 1        | Decry          | pt File            |                    |             | FIZ          |                |                   | 530010       | 5       | 1       |        |
|                                          | 1               | 2639262             | 260110         |          | Gener          | ate Comr           | mand Line          |             | +            | 01             | 00                | 530010       | 5       | 1       |        |
|                                          | 1               |                     | 261110         |          |                |                    |                    | -<br>       |              | 03             | 01                | 530010       | 5       | 1       |        |
|                                          | 1               | 0002593             | 280030         | 4        | Objec          | t Browser          |                    |             |              | 00             | 00                | 530010       | 5       | 1       |        |
|                                          | 1               | 2505231             | 290320         |          | 1              | 21                 | 2                  | 4           | 999992       | 00             | 00                | 530010       | 5       | 1       |        |
|                                          | 1               | 2058391             | 355030         | :        | 1              | 34                 | 2                  | 5           | 242405       | 02             | 00                | 530010       | 2       | 1       | ~      |
|                                          | <               |                     |                |          |                |                    |                    |             |              |                |                   |              |         |         | >      |
|                                          |                 |                     |                |          |                |                    |                    | 1           | /2           | RO             | <b>ITABLEI DN</b> | DF2018       |         |         |        |
|                                          | _               |                     |                | _        | _              |                    |                    |             |              |                |                   |              | _       | _       |        |

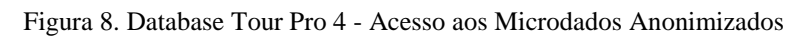

| 🏂 Database Tour Pro | - D:\Users\fabiana.malaspina\Documents\CGIAE\UT-Sistemas\SINASC\Microdados\28.01.21\DF             |          | -       |          | ×     |
|---------------------|----------------------------------------------------------------------------------------------------|----------|---------|----------|-------|
| Database Search     | <u>T</u> able <u>Q</u> uery <u>R</u> ow <u>C</u> olumn Too <u>l</u> s <u>O</u> ptions <u>H</u> elp |          |         |          |       |
| 🍃 • 🖻 🄰 😫           |                                                                                                    | ด่อระอโร | eset    | CULL-    | ief:  |
| Object Browser ×    | DNDF2018                                                                                           |          |         |          |       |
| DIX S DIX           | General Dat                                                                                        | ·        |         |          |       |
|                     | Step 1 of 2 Choose export format and parameters Next step: Specify field mappings                  | -        |         |          |       |
| General Tables      |                                                                                                    |          |         |          |       |
| DNDF2018            | ZIV CC M Excel (OLE) V SYLK V HIML XML dBase (DBF) M RIF                                           | <        | (6)     | <u> </u> |       |
| DNDF2019            | VORIGEM C( PDF W Word (OLE) S SQL Script Source (VLE)                                              |          | ES GEST | ACAO GR  | AVI ^ |
|                     |                                                                                                    | 530010   | 5       | 1        | - 55  |
|                     | 1 24<br>5 Specify a target file - > V                                                              | 530010   | 5       | 1        |       |
|                     |                                                                                                    | 530010   |         | 1        |       |
|                     |                                                                                                    | 530010   | 5       | 1        |       |
|                     | 1 25 O ADO (otherma started in SCUEMA INIT file)                                                   | 530010   | 5       | 1        |       |
|                     | 1 33 ORDE (schema stored in SCHEMA.INt file)                                                       | 530010   | 5       | 1        |       |
|                     |                                                                                                    | 530010   | 5       | 1        |       |
|                     | 1                                                                                                  | 530010   | 5       | 1        |       |
|                     | 1 00 Field separator                                                                               | 530010   | 5       | 1        |       |
|                     | 1 25 None (fixed length) Comma                                                                     | 530010   | 5       | 1        |       |
|                     | 1 40 Tab Semicolon                                                                                 | 530010   | 4       | 1        |       |
|                     | 1 54 O Space O Another:                                                                            | 530010   | 3       | 1        |       |
|                     | 1 40 Line break: Windows (CR+LF) V                                                                 | 530010   |         | 1        |       |
|                     | 1 00 Encoding: ASCII ~                                                                             | 530010   | 5       | 1        |       |
|                     |                                                                                                    | 530010   | 5       | 1        |       |
|                     | 1 00 Export mode [Replace+Insert] >>                                                               | 530010   | 4       | 1        |       |
|                     |                                                                                                    | 530010   | 4       | 1        |       |
|                     |                                                                                                    | 530010   | 4       | 1        |       |
|                     | 1 22 Column range                                                                                  | 530010   | 5       | 1        |       |
|                     |                                                                                                    | 530010   | 4       | 1        |       |
|                     | 1 35<br>Source records per target row [1]                                                          | 530010   | 5       | 1        |       |
|                     |                                                                                                    | 530010   | 5       | 1        |       |
|                     | Close this window after dicking Export                                                             | 530010   | 5       | 1        |       |
|                     | 1 50                                                                                               | 530010   | 5       | 1        |       |
|                     | 1 20 Back Next Cancel Export Help                                                                  | 530010   | 5       | 1        |       |
|                     |                                                                                                    | 530010   | 5       | 1        |       |
|                     | 1 2081288 355030 1 35 2 5 223142 01 00                                                             | 530010   | 4       | 1        |       |
|                     | 1 2058391 355030 1 34 2 5 242405 02 00                                                             | 530010   | 2       | 1        | ~     |
|                     |                                                                                                    |          | -       | -        | >     |
|                     |                                                                                                    |          |         |          |       |
|                     | 1/2 RO [TABLE] D                                                                                   | NDF2018  |         |          |       |

| 为 Database Tour Pro             | - D:\Users\fabiar                                                             | na.malaspina\Documer | its\CGIAE\UT-Sistemas\SINASC\Microdados\28.01.21\DF                      |               | - 0       | ) ×       |
|---------------------------------|-------------------------------------------------------------------------------|----------------------|--------------------------------------------------------------------------|---------------|-----------|-----------|
| <u>D</u> atabase <u>S</u> earch | Table Query                                                                   | Row Column Te        | po <u>l</u> s <u>O</u> ptions <u>H</u> elp                               |               |           |           |
| 🍃 • 🖻 🍠 省                       | 8 <b>m</b>                                                                    |                      | 1 d II 2 d t                                                             | databa        | selor     | II'rIiGI. |
| Object Browser ×                | DNDF2018                                                                      | Provide Data         |                                                                          |               |           |           |
|                                 | General Dat                                                                   | > Export Data        | ×                                                                        |               |           |           |
| F <sub>f</sub>                  |                                                                               | Step 1 of 2          | choose export format and parameters<br>lext step: Specify field mappings |               |           |           |
| General Tables                  | At <de< th=""><th>Excel (OLE)</th><th></th><th></th><th></th><th>~</th></de<> | Excel (OLE)          |                                                                          |               |           | ~         |
| DNDF2018                        |                                                                               | PDF                  | Word (OLE) SOL Script Sol Database                                       | IODT CODMUNDS | C CECTACA | 0 00 01   |
| DINDI 2015                      | N ORIGEM CC                                                                   | Text / CSV           | Excel (XLSX) Excel (XML) Excel (XLS)                                     | 530010        | 5 GESTACA | 1         |
|                                 | 1 24                                                                          | F                    |                                                                          | 530010        | 5         | 1         |
|                                 | 1 27                                                                          | File:                | Specify a target file - >                                                | 530010        | 4         | 1         |
|                                 | 1 65                                                                          | Schema               |                                                                          | 530010        | 5         | 1         |
|                                 | 1 23                                                                          | (None)               |                                                                          | 530010        | 5         | 1         |
|                                 | 1 25                                                                          | O ADO (schema stor   | red in SCHEMA.INI file) 🤁 🅇                                              | 530010        | 5         | 1         |
|                                 | 1 33                                                                          | O BDE (schema stor   | ed in .SCH file)                                                         | 530010        | 5         | 1         |
|                                 | 1 26                                                                          | O Expression:        | Salvar como                                                              |               |           | ×         |
|                                 | 1 00                                                                          | Field separator      | ← → ~ ↑ 📙 « 28.01.21 » DF 🛛 🗸 ७                                          | Pesquisar DF  |           | Q         |
|                                 | 1 25                                                                          | None (fixed lengt    | Our internet                                                             |               |           |           |
|                                 | 1 40                                                                          |                      | Organizar 👻 Nova pasta                                                   |               | 822       | • •       |
|                                 | 1 10                                                                          | Ospace               | 💻 Este Computador 🔷 No                                                   | ome           | ~         |           |
|                                 | 1 00                                                                          | Encoding:            | Area de Trabalho                                                         | DRC           |           |           |
|                                 | 1 00                                                                          |                      | Documentor                                                               | DBC           |           |           |
|                                 | 1 00                                                                          | Export mode          |                                                                          |               |           |           |
|                                 | 1 21                                                                          | 1                    | - Downloads                                                              | 0             |           |           |
|                                 | 1 22                                                                          | Record range         | 📰 Imagens                                                                | (8)           |           |           |
|                                 | 1 22                                                                          |                      | 👌 Músicas                                                                | $\smile$      |           |           |
|                                 | 1 21                                                                          | Column range         | Objetos 3D                                                               |               |           |           |
|                                 | 1 35                                                                          | Course records not b |                                                                          |               |           |           |
|                                 | 1 21                                                                          | Source records per a | Videos                                                                   |               |           |           |
|                                 | 1 75                                                                          | Close this window af | SISTEMA (C:)                                                             |               |           | >         |
|                                 | 1 50                                                                          |                      | DNDC2019 A-4                                                             |               |           | 1         |
|                                 | 1 20                                                                          | Back                 | Nome: DNDF2016.btt                                                       |               |           | ~         |
|                                 | 1 20                                                                          | 82187 354340         | Tipo: Text files (*.txt)                                                 | 57            |           | ~         |
|                                 | 1 20                                                                          | 81288 355030         |                                                                          |               |           |           |
|                                 | 1 20                                                                          | 58391 355030         | ∧ Ocultar pastas                                                         | Salvar        | Car       | ncelar    |
| Browse                          |                                                                               |                      | 1/2 RO [TABLE] DA                                                        | JDF2018       |           | ati       |

Figura 9. Database Tour Pro 5 - Acesso aos Microdados Anonimizados

Figura 10. Database Tour Pro 6 - Acesso aos Microdados Anonimizados

| 为 Databas                        | e Tour Pr | o - I | D:\Users\fab     | na.malaspina\Documents\CGIAE\UT-Sistemas\SINASC\Microdados\28.01.21\DF               |          | _        |            |
|----------------------------------|-----------|-------|------------------|--------------------------------------------------------------------------------------|----------|----------|------------|
| Database                         | Search    | Ta    | ble <u>Q</u> uer | <u>R</u> ow <u>C</u> olumn Too <u>l</u> s <u>O</u> ptions <u>H</u> elp               |          |          |            |
| <b>b</b>                         |           | 8     | 8 4              |                                                                                      | ด่สระสมส | seef.o   | Ur, nef:   |
| Object Brow                      | vser ×    |       | DNDF20           | 🏂 Export Data — 🗆 🗙                                                                  |          |          |            |
| <b>□ - × 1</b><br>F <sub>₹</sub> |           |       | General D        | Step 1 of 2 Choose export format and parameters<br>Next step: Specify field mappings | ]        |          |            |
| General Ta                       | bles      |       | <b>2</b> 14 <    | 🖙 Excel (OLE) 🖾 SYLK 💿 HTML 🗋 XML 🥅 dBase (DBF) 🕅 RTF                                |          |          | ~          |
| DNDF20                           | 18        |       |                  | A PDF Word (OLE) SOL Script 🛱 Database                                               |          | CECTAC   |            |
| DINDI 20                         | 19        |       |                  | Text / CSV Texcel (XLSX) Texcel (XML)                                                | 530010   | S GESTAC | AU GRAVI A |
|                                  |           |       | 1                |                                                                                      | 530010   | 5        | 1          |
|                                  |           |       | 1                | File: D: \Users\fabiana.malaspina\Documents\CGIAE\UT-Sistemas\SINASi <               | 530010   | 4        | 1          |
|                                  |           |       | 1                | Schema                                                                               | 530010   | 5        | 1          |
|                                  |           |       | 1                |                                                                                      | 530010   | 5        | 1          |
|                                  |           |       | 1                | ADO (schema stored in SCHEMA INI file)                                               | 530010   | 5        | 1          |
|                                  |           |       | 1                | BDE (schema stored in SCH file)                                                      | 530010   | 5        | 1          |
|                                  |           |       | 1                |                                                                                      | 530010   | 5        | 1          |
|                                  |           |       | 1                |                                                                                      | 530010   | 5        | 1          |
|                                  |           |       | 1                | Field separator                                                                      | 530010   | 5        | 1          |
|                                  |           |       | 1                | ○ None (fixed length) ○ Comma                                                        | 530010   | 5        | 1          |
|                                  |           |       | 1                | Tab     Semicolon     Delimit all fields                                             | 530010   | 4        | 1          |
|                                  |           |       | 1                | Space O Another:                                                                     | 530010   | 3        | 1          |
|                                  |           |       | 1                | Line break: Windows (CR+LF) ~                                                        | 530010   |          | 1          |
|                                  |           |       | 1                | Encoding: ASCII V                                                                    | 530010   | 5        | 1          |
|                                  |           |       | 1                |                                                                                      | 530010   | 5        | 1          |
|                                  |           |       | 1                | Export mode [Replace+Insert] >>>                                                     | 530010   | 4        | 1          |
|                                  |           |       | 1                |                                                                                      | 530010   | 4        | 1          |
|                                  |           |       | 1                | Record range [All] (>>)                                                              | 530010   | 4        | 1          |
|                                  |           |       | 1                |                                                                                      | 530010   | 5        | 1          |
|                                  |           |       | 1                | Column range [All] »                                                                 | 530010   | 4        | 1          |
|                                  |           |       | 1                |                                                                                      | 530010   | 5        | 1          |
|                                  |           |       | 1                | Source records per target row [1] »                                                  | 530010   | 5        | 1          |
|                                  |           |       | 1                | Class this window after diding Events                                                | 530010   | 5        | 1          |
|                                  |           |       | 1                |                                                                                      | 530010   | 5        | 1          |
|                                  |           |       | 1                | Redu Neut Control Durant Unio                                                        | 530010   | 5        | 1          |
|                                  |           |       | 1                | Daux Ivext Cancel Export Help                                                        | 530010   | 5        | 1          |
|                                  |           |       | 1                |                                                                                      | 530010   | 5        | 1          |
|                                  |           |       | 1                | 081288 355030 1 35 2 5 223142 01 00                                                  | 530010   | 4        | 1          |
|                                  |           |       | 1                | 058391 355030 1 2 2 5 242405 02 00                                                   | 530010   | 2        | 1 🗸        |
|                                  |           |       | <                |                                                                                      |          |          | >          |
|                                  |           | _     |                  |                                                                                      | VDF2018  |          |            |
|                                  |           | -     |                  |                                                                                      |          |          |            |

| 🍤 Database Tour Pro          | - D:\Users\fabiana.malaspina\Documents\CGIAE\UT-Sis | stemas\SINASC\Microdados\28.01.21\DF   |                     |              |
|------------------------------|-----------------------------------------------------|----------------------------------------|---------------------|--------------|
| Database Search              | Table Query Row Column Tools Options                | Help                                   |                     |              |
| 🍅 • 📂 🍠 省                    | E #                                                 | T 🖺 🗭 🔹                                | databaset.          | anr,nef:     |
| Object Browser ×             | DNDF2018                                            |                                        |                     |              |
|                              | Second Data                                         | — L X                                  |                     |              |
|                              | Step 2 of 2 Specify field m                         | appings                                |                     | 1            |
| <b>F</b> <i>f</i> <b>− −</b> | H 4 4                                               |                                        |                     |              |
| General Tables               |                                                     |                                        |                     |              |
| DNDE2018                     |                                                     | <b>m</b> .                             |                     | ~            |
| DNDF2019                     |                                                     |                                        | IORT CODMUNRES GEST | ACAO GRAVI A |
|                              | 24 Source (DNDF2018)                                | Target (DNDF2018.txt)                  | 530010 5            | 1            |
|                              | 1 24 ORIGEM                                         | ▼ ···· ORIGEM                          | 530010 5            | 1            |
|                              | 1 27 CODESTAB String(7)                             | CODESTAB                               | 530010 4            | 1            |
|                              | 1 65 CODMUNNASC String(7)                           | CODMUNNASC                             | 530010 5            | 1            |
|                              | 1 23 LOCNASC String(1)                              | LOCNASC                                | 530010 5            | 1            |
|                              | 1 25 IDADEMAE String(2)                             | IDADEMAE                               | 530010 5            | 1            |
|                              | 1 33 ESTCIVMAE String(1)                            | ESTCIVMAE                              | 530010 5            | 1            |
|                              | 1 26 ESCMAE String(1)                               | ESCMAE                                 | 530010 5            | 1            |
|                              | 1 CODOCUPMAE String(6)                              | CODOCUPMAE                             | 530010 5            | 1            |
|                              | 1 00 QTDFILVIVO String(2)                           | QTDFILVIVO                             | 530010 5            | 1            |
|                              | 1 25 QTDFILMORT String(2)                           | QTDFILMORT                             | 530010 5            | 1            |
|                              | 1 40 CODMUNRES String(7)                            | CODMUNRES                              | 530010 4            | 1            |
|                              | 1 54 GESTACAO String(1)                             | GESTACAO                               | 530010 3            | 1            |
|                              | 1 40 GRAVIDEZ String(1)                             | GRAVIDEZ                               | 530010              | 1            |
|                              | 1 00 PARTO String(1)                                | PARTO                                  | 530010 5            | 1            |
|                              | 1 00 CONSULTAS String(1)                            | CONSULTAS                              | 530010 5            | 1            |
|                              | 1 00 DTNASC String(8)                               | DTNASC                                 | 530010 4            | 1            |
|                              | 1 21 HORANASC String(5)                             | HORANASC                               | 530010 4            | 1            |
|                              | 1 22 SEXO String(1)                                 | SEXO                                   | 530010 4            | 1            |
|                              | 1 22 APGAR1 String(2)                               | APGAR1                                 | 530010 5            | 1            |
|                              | 1 21 APGAR5 String(2)                               | APGARS                                 | 530010 4            | 1            |
|                              | 1 35 RACACOR Strind(1)                              | RACACOR                                | 530010 5            | 1            |
|                              | 1 21                                                |                                        | 530010 5            | 1            |
|                              | 1 75 Close this window after clicking Export        | Open target after successful exporting | 530010 5            | 1            |
|                              |                                                     |                                        | 530010 5            | 1            |
|                              | 1 61 Back Nevt                                      | Cancel Export Help                     | 530010 5            | 1            |
|                              | 1 20 Jack Hext                                      | Currer Laport Thep                     | 530010 5            | 1            |
|                              | 1 2082187 354340 1 28                               | 1 3 91110 02 00                        | 530010 5            | 1            |
|                              | 1 2081288 355030 1 35                               | 2 5 42 01 00                           | 530010 4            | 1            |
|                              | 1 2058391 355030 1 34                               | 2 5 02 00                              | 530010 2            | 1 ~          |
| [ <u>]</u>                   |                                                     |                                        |                     | >            |
|                              |                                                     | 1/2 RO TABLE                           | NDF2018             |              |

Figura 11. Database Tour Pro 7 - Acesso aos Microdados Anonimizados

Figura 12. Database Tour Pro 8 - Acesso aos Microdados Anonimizados

| tabase <u>S</u> earch <u>T</u> | able <u>Q</u> uery                                                                             | <u>R</u> ow <u>C</u> olumn Too | o <u>l</u> s <u>O</u> ptions <u>H</u> elp |                 |                     |           |                |          | 1    |
|--------------------------------|------------------------------------------------------------------------------------------------|--------------------------------|-------------------------------------------|-----------------|---------------------|-----------|----------------|----------|------|
| • 🔈 🛃 😫                        | 8 <b>M</b>                                                                                     | • 💼 💼 •                        | BTZ Ó                                     | ] 🐼 👔           |                     |           | สะเธระ         | setor    | r.ne |
| ject Browser ×                 | DNDF2018                                                                                       | Pro Connect Data               |                                           |                 |                     |           | 1              | 63       |      |
| -× Cara                        | General Dat                                                                                    | > Export Data                  |                                           |                 | 1.2                 |           |                | L'       |      |
|                                |                                                                                                | Step 2 of 2 Sp                 | ecify field mapping                       | s               |                     |           |                |          |      |
| aperal Tables                  |                                                                                                |                                |                                           |                 |                     |           | -              |          |      |
| DNDE2018                       | Z↑↓ <de< td=""><td></td><td></td><td></td><td></td><td></td><td></td><td></td><td>`</td></de<> |                                |                                           |                 |                     |           |                |          | `    |
| DNDF2019                       | NORIGEM CO                                                                                     |                                |                                           |                 |                     |           | IORT CODMUNRES | GESTACAO | GRAV |
|                                | 1 24                                                                                           | Source (DNDF2018)              |                                           | Target (DNDF20) | 18.txt)             | ^         | 530010         | 5        | 1    |
|                                | 1 24                                                                                           | ORIGEM                         | <b>.</b>                                  | ORIGEM          |                     |           | 530010         | 5        | 1    |
|                                | 1 27                                                                                           | CODESTAB String(               | (7)                                       | CODESTAB        |                     |           | 530010         | 4        | 1    |
|                                | 1 65                                                                                           | CODMUNNASC String(             | (7)                                       | CODMUNNASC      |                     |           | 530010         | 5        | 1    |
|                                | 1 23                                                                                           | LOCNASC String(                | (1)                                       | LOCNASC         |                     |           | 530010         | 5        | 1    |
|                                | 1 25                                                                                           | IDADEMAE String(               | (2)                                       | IDADEMAE        |                     |           | 530010         | 5        | 1    |
|                                | 1 33                                                                                           | ESTCT Database Tour P          | ro                                        |                 |                     | ×         | 530010         | 5        | 1    |
|                                | 1 26                                                                                           | ESCM/                          |                                           |                 |                     |           | 530010         | 5        | 1    |
|                                | 1                                                                                              | CODO                           |                                           |                 |                     |           | 530010         | 5        | 1    |
|                                | 1 00                                                                                           | QTDF1 44195 r                  | ecords have been expor                    | ted to file     |                     |           | 530010         | 5        | 1    |
|                                | 1 25                                                                                           | QTDFI D:\User                  | s\fabiana.malaspina\Doc                   | uments\CGIAE\UI | -Sistemas\SINASC    | Microdac  | 530010         | 5        | 1    |
| 1                              | 1 40                                                                                           | CODM                           |                                           |                 |                     |           | 530010         | 4        | 1    |
|                                | 1 54                                                                                           | GESTA                          | N                                         |                 | $\sim$              |           | 530010         | 3        | 1    |
|                                | 1 40                                                                                           | GRAV                           |                                           | OK              | (11)                |           | 530010         |          | 1    |
|                                | 1 00                                                                                           | PART                           |                                           |                 | S                   |           | 530010         | 5        | 1    |
|                                | 1 00                                                                                           | CONSULTAS String(              | (1)                                       | CONSULTAS       |                     |           | 530010         | 5        | 1    |
|                                | 1 00                                                                                           | DTNASC String(                 | (8)                                       | DTNASC          |                     |           | 530010         | 4        | 1    |
|                                | 1 21                                                                                           | HORANASC String(               | (5)                                       | HORANASC        |                     |           | 530010         | 4        | 1    |
|                                | 1 22                                                                                           | SEXO String(                   | (1)                                       | SEXO            |                     |           | 530010         | 4        | 1    |
|                                | 1 22                                                                                           | APGAR1 String(                 | (2)                                       | APGAR1          |                     |           | 530010         | 5        | 1    |
|                                | 1 21                                                                                           | APGAR5 String(                 | (2)                                       | APGAR5          |                     |           | 530010         | 4        | 1    |
|                                | 1 35                                                                                           | RACACOR String(                | (1)                                       | RACACOR         |                     | ~         | 530010         | 5        | 1    |
|                                | 1 21                                                                                           |                                |                                           |                 |                     |           | 530010         | 5        | 1    |
|                                | 1 75                                                                                           | _                              |                                           | _               |                     |           | 530010         | 5        | 1    |
|                                | 1 30                                                                                           | Close this window afte         | r clicking Export                         | Open targe      | et after successful | exporting | 530010         | 5        | 1    |
|                                | 1 61                                                                                           |                                |                                           |                 |                     |           | 530010         | 5        | 1    |
|                                | 1 20                                                                                           | Back                           | Next Cance                                | el E            | xport               | Help      | 530010         | 5        | 1    |
|                                | 1 20                                                                                           | 8218/ 354340 1                 | 28 1                                      | 3               | 521110 02           | 00        | 530010         | 5        | 1    |
|                                | 1 20                                                                                           | 81288 355030 1                 | 35 2                                      | 5               | 223142 01           | 00        | 530010         | 4        | 1    |
|                                | 1 20                                                                                           | 58391 355030 1                 | 34 2                                      | 5               | 242405 02           | 00        | 530010         | 2        | 1    |
|                                |                                                                                                |                                |                                           |                 |                     |           |                |          | >    |

| Ministério da Saúde |                |                  |            |  |  |  |  |
|---------------------|----------------|------------------|------------|--|--|--|--|
| DASNT/SVS           | CGIAE e CGDANT | Data: março/2021 | Versão: 1ª |  |  |  |  |